# AN11121

使用 LPCXpresso 开发的 USB CCID 类智能卡读卡器 LPC11U14

Rev. 1.1—2011/11/4

应用手册

| 文档 | 信息 |
|----|----|
| ヘロ |    |

| 信息  | 内容                                         |
|-----|--------------------------------------------|
| 关键字 | USB CCID, LPCXpresso LPC11U14, 智能卡, ACOS3, |
|     | ISO 7816, LPC11U14FBD48, LPC11U14FET48,    |
|     | LPC11U14FHN33                              |
| 摘要  | 本应用手册描述了一款使用 LPCX presso LPC11U14 板的       |
|     | USB CCID 类智能卡读卡器。此工程实现了一款符合                |
|     | ISO/IEC 7816 协议的智能卡读卡器。当 CCID 设备连接         |
|     | USB 主机,不管智能卡是否存在,CCID 都要与主机进行              |
|     | 通信,验证它的性能与请求。当 CCID 设备检测到有智                |
|     | 能卡插入时,它就把这个信息传送到主机。一旦主机接                   |
|     | 收到智能卡的信息,主机就通过 CCID 与卡进行通信。                |

## 1. 简介

基于 ARM Cortex-M0 的低成本 32 位 MCU LPC11U14, 主要是为 8/16 位微控制器应用 所设计,与现有的 8/16 位架构 MCU 相比,高性能、低功耗、可以减少代码量的简易指令 集与存储地址。

LPC11U14 的外设包括 32KB 的 FLASH 存储器、6KB 的 SRAM 数据存储器、快速模式+IIC 总线接口、支持同步模式的 RS-485/EIA-485 USART、智能卡接口、两个 SSP 接口、4 个通用计数器/定时器、10 位 ADC、高达 40 个通用 I/O 引脚。

本文档描述了一款使用 LPCXpresso LPC11U14 板的 USB CCID 类智能卡读卡器。此工程的智能卡符合 ISO7816 T0 协议。

本文档包含以下内容:

智能卡基础; 块框图/设置概述; 系统功能描述; 要求以及系统设置; 示范设置指导; 应用; 总结;

# 2. 智能卡基础

智能卡是一种塑料卡片,里面包含一个嵌入式芯片,由存储器或微控制器芯片组成,可 以存储或传输数据。智能卡用来身份识别,数据存储,保护用户帐户信息。图1是一张应用 中的 ACOS3 智能卡。

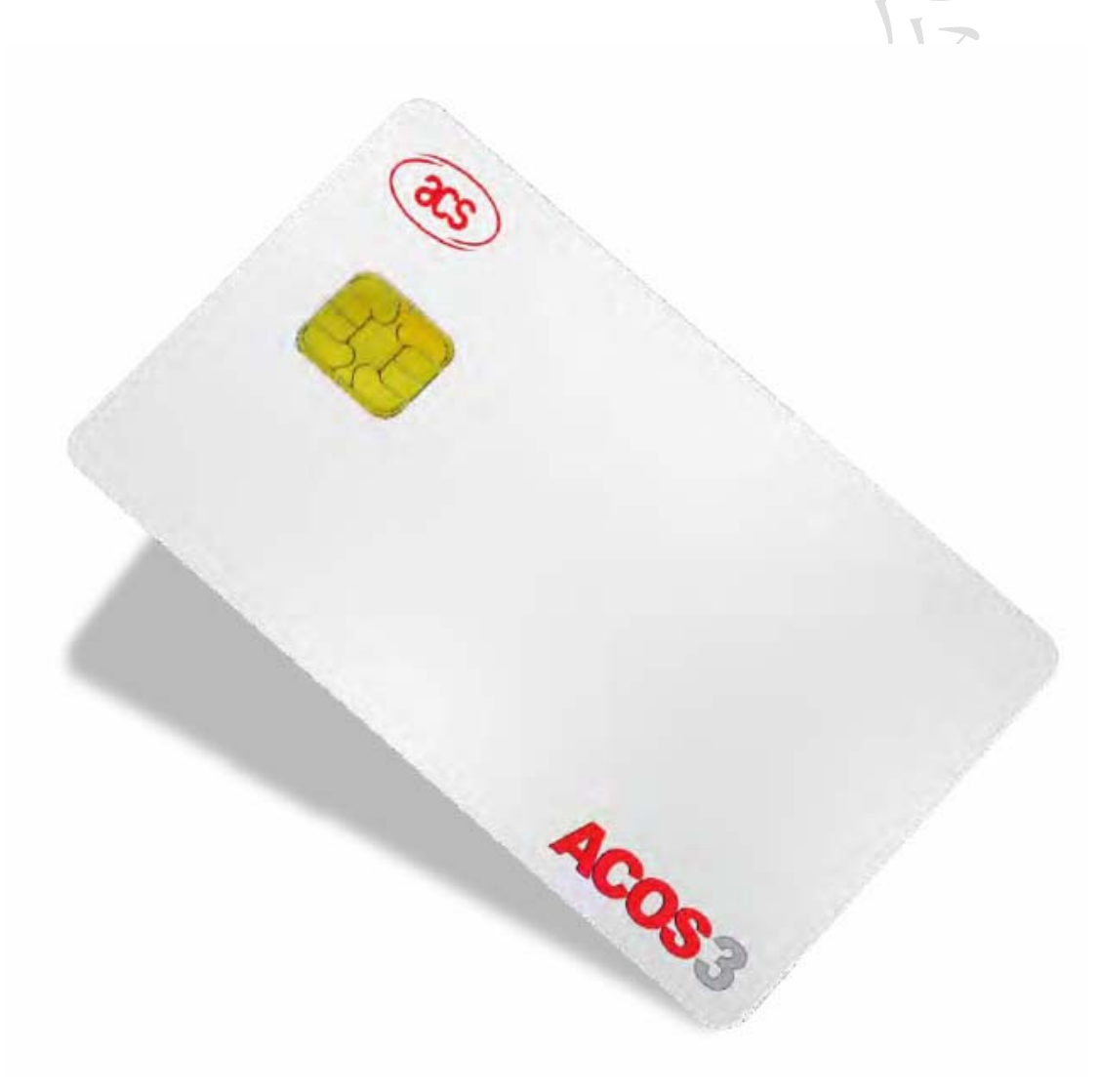

图 1 ACOS3 智能卡

### 2.1 智能卡类型

智能卡大体可以分为: 接触卡——ISO 7816 非接触卡——ISO 14443

### 2.1.1 接触卡

接触卡是最普通的智能卡。接触卡符合 ISO7816 协议。电子接触区域位于卡上的金板 (gold pad), 当插入时与读卡器进行通信。本应用使用接触卡。

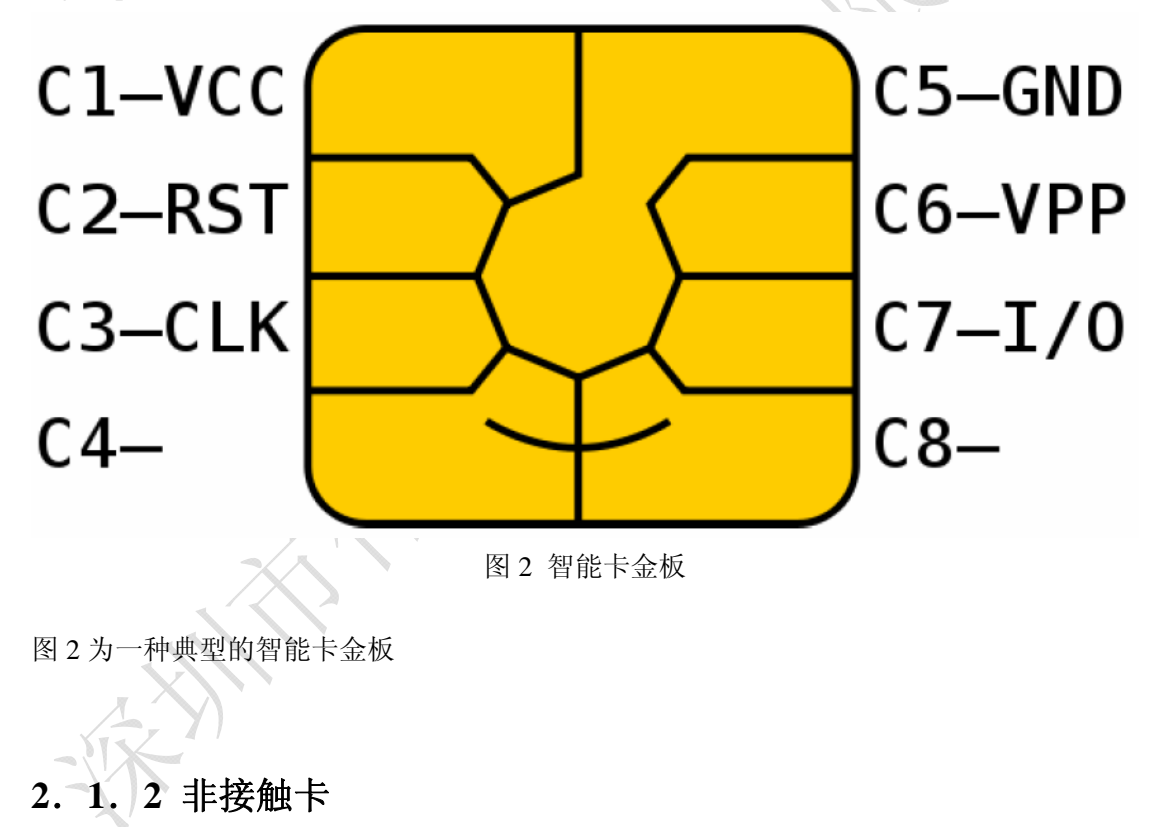

非接触卡使用射频识别在卡与读卡器之间进行通信,无需物理插入。这种卡符合 ISO 14443 协议。本应用中,没有用到非接触卡。

智能卡更详细的描述可以参考: <u>http://www.smartcardbasics.com/</u>

# 3. 系统设置

系统需要一个插座固定在 LPCX presso 板的背面。图 3 和图 4 所示为系统的安装设置。

智能卡插座连接相应引脚的原理在 3.1 部分。

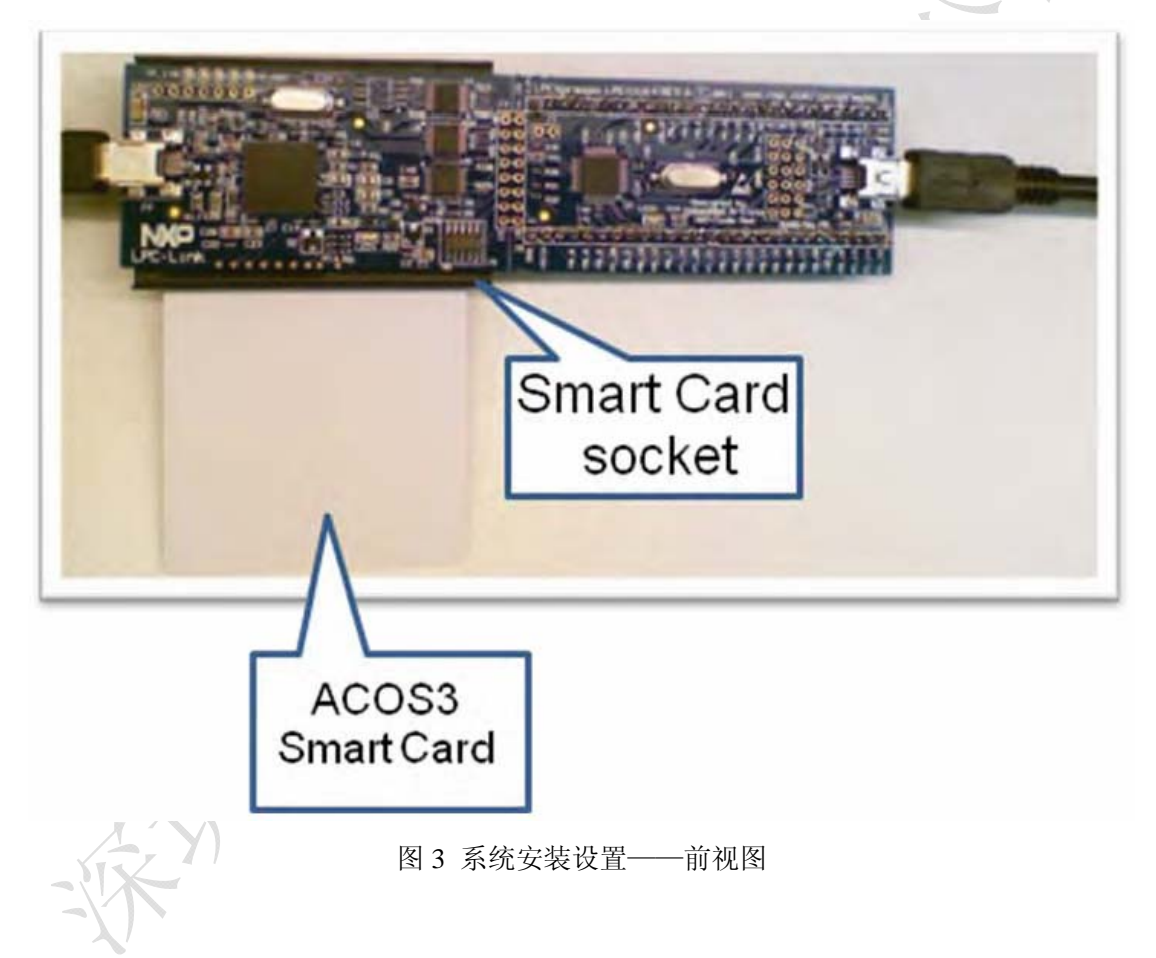

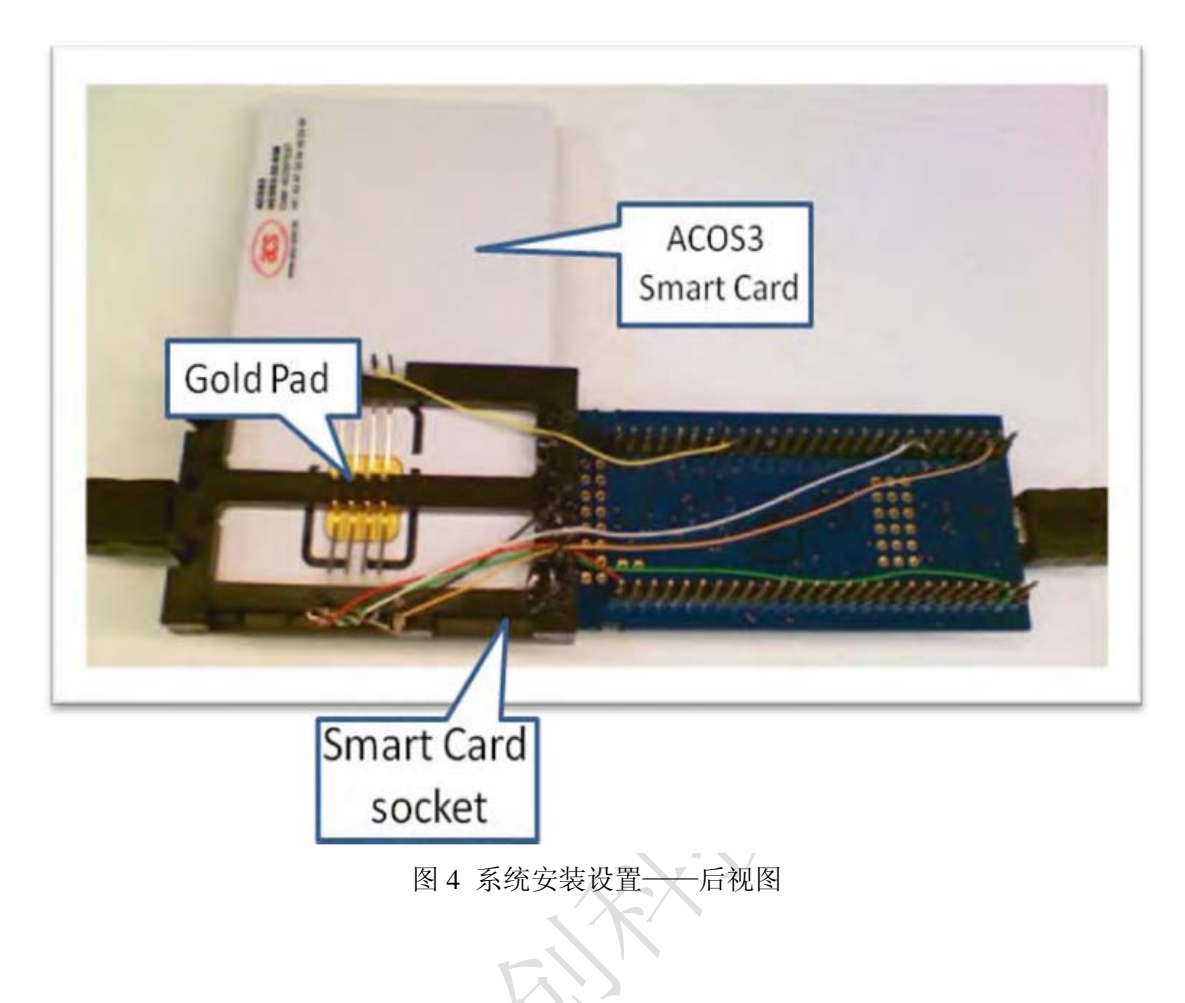

# 3.1 原理

卡插座与 LPCX presso 的连线关系如表 1 所示。

#### 表1

| Smartcard socket | LPCXpresso |
|------------------|------------|
| Card detect      | P1.14      |
| Gold Pad reset   | P1.16      |
| Gold Pad I/O     | P0.19      |
| Gold Pad clk     | P0.17      |
| Gold Pad power   | 3.3v       |
| Gold Pad ground  | GND        |

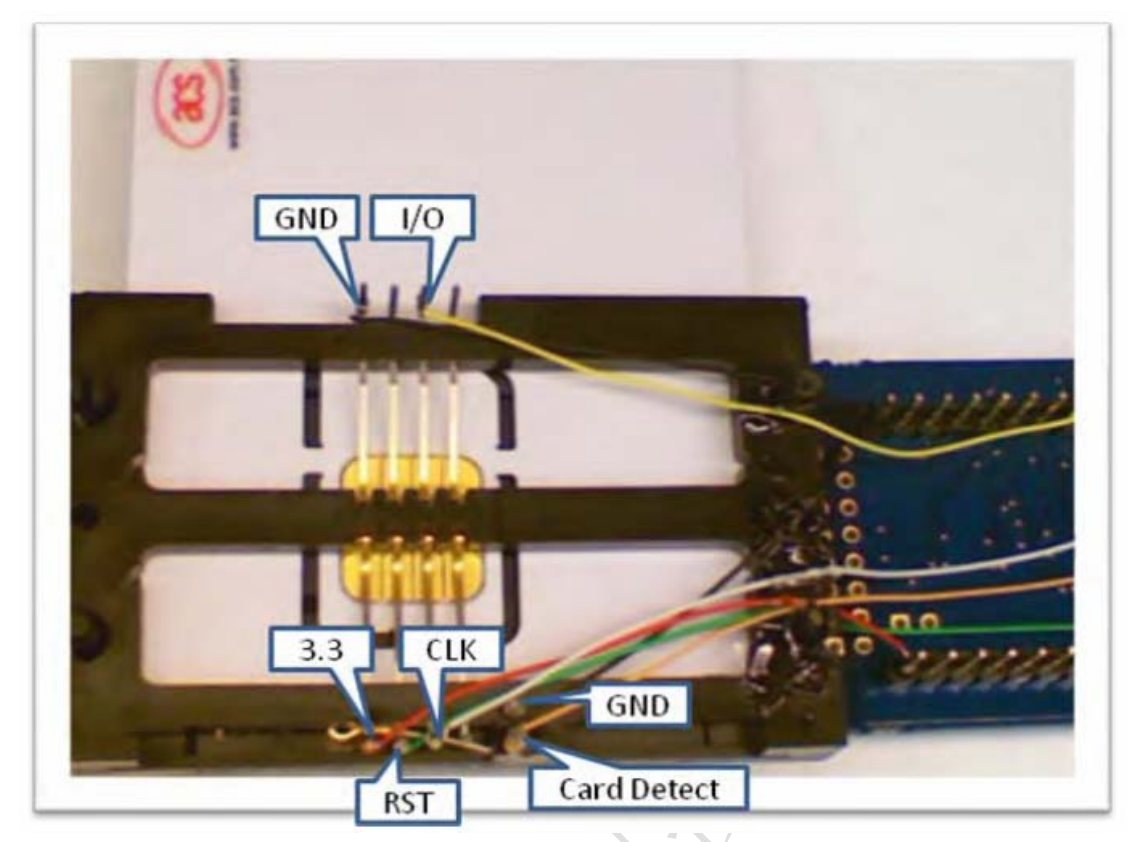

图 5 智能卡插座引脚细节

# 4. 系统概述

本工程包含一个 USB CCID 类(智能卡)演示设备,运行在 USART 接口。共有 4 个 主要组成部分:

- 1. USART 层。
- 2. 智能卡 (ISO7816) 层。
- 3. 驱动 ACOS3 智能卡的特殊层。
- 4. USB CCID 层。

工程允许用户在两个不同的配置之间选择,根据 usbcfg.h 文件中 USB\_CCID 定义的值:

- 1. USB\_CCID = 1 —> USB CCID 设备
- 2. USB\_CCID = 0 —> 独立 ACOS3 智能卡测试

图 6 为软件组成的框图:

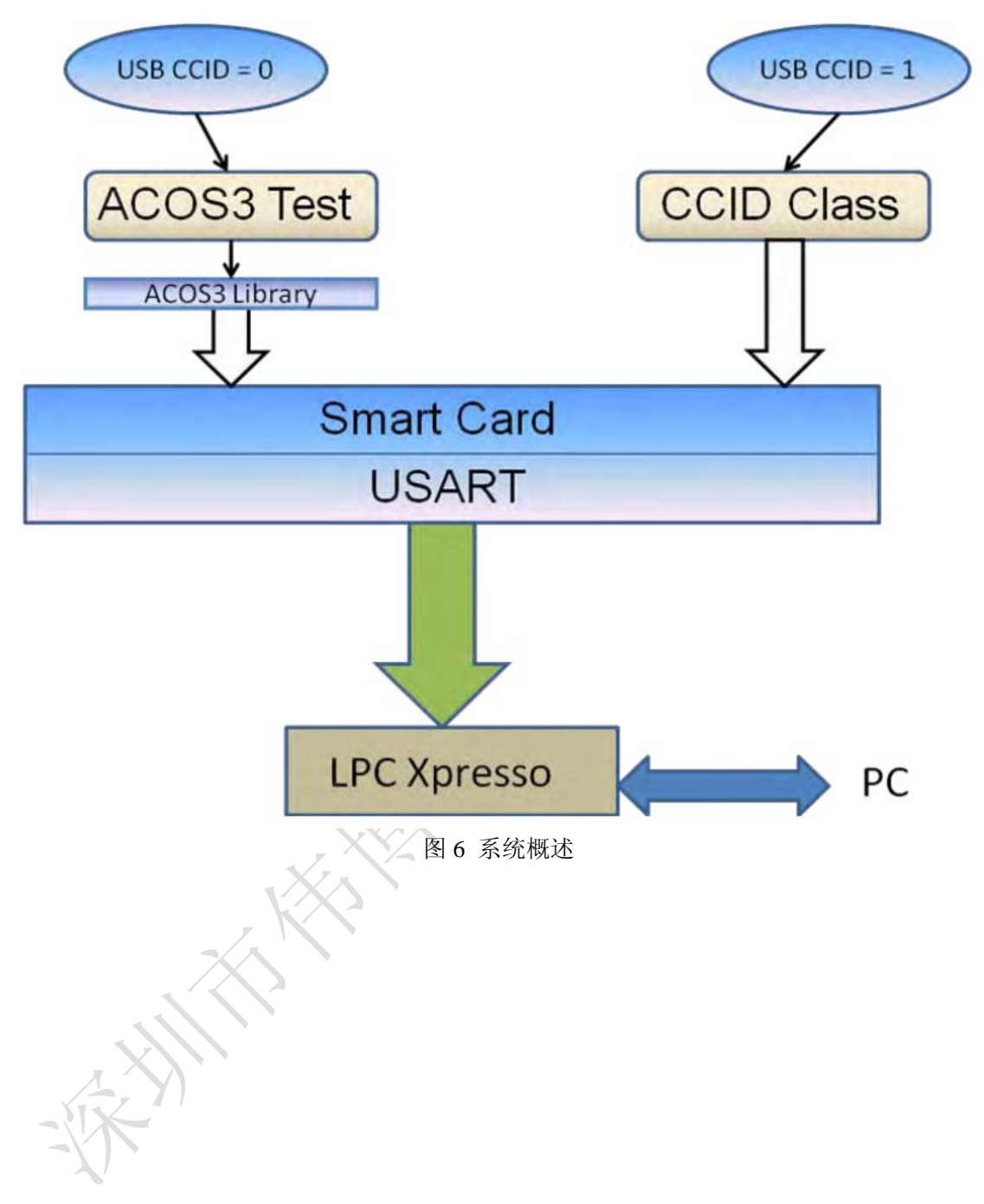

### 5. 要求

### 5.1 硬件

(1) LPCXpresso LPC11U14

(2)智能卡插座。本应用中的这种插座可在这找到: <u>http://www.bgmicro.com/soc1021.aspx</u>
(3) ACOS3 智能卡。本应用中的这种智能卡可以在这找到: <u>http://www.acs.com.hk/index.php?pid=product&id=ACOS3</u>

## 5.2 软件

(1) LPCXpresso IDE,版本 4.0 或以上。下载链接可在这找到: http://lpcxpresso.code-red-tech.com/LPCXpresso/

《Getting started with NXP LPCXpresso》文档详细描述了 LPCXpresso IDE 的启动、导入、编译,链接为:

http://ics.nxp.com/support/documents/microcontrollers/pdf/lpcxpresso.getting.started.pdf

6. 软件算法

图 7 为两种不同的配置过程:

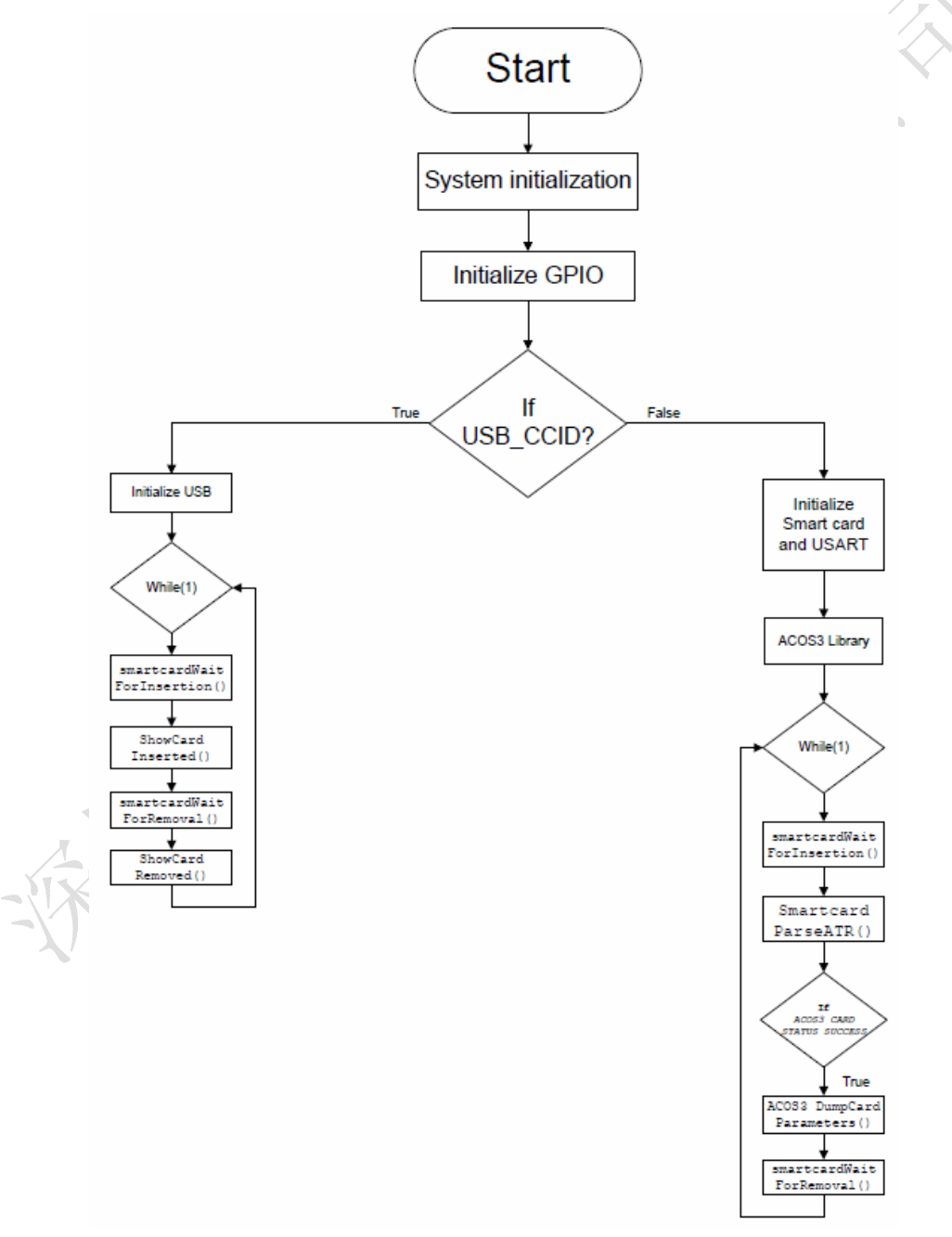

一旦设备上电,系统初始化,设置主时钟、通过 SYSAHBCLKCTRL 寄存器使能 I/O 配置模块。然后,初始化 GPIO 模块,检查 USB\_CCID 的定义。USB\_CCID 的定义可以让用户选择此工程作为 USB CCID 智能卡测试或作为独立的 ACOS 智能卡读卡器。

#### 如果 USB\_CCID = 1 -> USB CCID 测试

- (1) 初始化 USB 驱动
- (2) 进入一个无限循环:
  - 一 通过连接到 GPIO P1\_14 的智能卡插座所引起的中断,来检测卡的插入/移除。
  - 一 执行 USB CCID 类命令。
- 如果 USB\_CCID = 0 -> Smartcard 测试
- (1) 初始化 USART 层
- (2) 调用 ACOS3 库
- (3) 进入无限循环:
  - 一 通过连接到 GPIO P1\_14 的智能卡插座所引起的中断,来检测卡的插入/移除。
  - 一 一系列命令发送到卡,显示出响应。

i-'

使用 LPCX presso 开发的 USB CCID 类智能卡读卡器

## 7. 演示

### 7.1 LED 状态

LPCXpresso 板的 LED 状态指示以下任一种情况:

- (1) 连续闪烁:指示卡未插入。
- (2) 亮:指示卡已经插入。
- (3) 激活:当检测到卡的时候,触发 LED 指示 USART 激活

## 7.2 智能卡读卡器作为 USB CCID 设备

- (1) 把 LPCXpresso 的 J3 和 J8 与 PC 连接。
- (2) 在 LPCXpresso IDE 中导入工程 USBCCID.zip。

| Start here            | * * |
|-----------------------|-----|
| 1 New project         |     |
| Import project(s)     |     |
| Build all projects II |     |
| in source bioleces [] |     |

#### 图 8 导入工程

| import project(s)                                                                                                    | -                 |
|----------------------------------------------------------------------------------------------------|-------------------|
| Select a directory to search for existing Eclipse projects.                                                                                                    |                   |
| Projecto                                                                                                    |                   |
| CMSSv2p00_LPC31Uw (CMSSv2p00_LPC31Uw)                                                                                                    | Select All        |
|                                                                                                    | Desence All       |
|                                                                                                    |                   |
|                                                                                                    |                   |
|                                                                                                    |                   |
|                                                                                                    |                   |
| Cody projects into workspace                                                                                                    |                   |
|                                                                                                    |                   |
| (?) · · · · · · · · · · · · · · · · · · ·                                                                                                    | Finith Cantel     |
| 図 0 空武員                                                                                                    |                   |
| )建立和调试工程                                                                                                    | 入工程               |
| )建立和调试工程                                                                                                    | o Bre III Out □ □ |
| ) 建立和调试工程<br>U Qui X PRE M= Var<br>Ker New project                                                                                                    | o Bre ☐ Out ☐ ☐   |
| ) 建立和调试工程<br>U Qui X PRE (M)= Var<br>C New project<br>Import project(s)                                                                                                    | A工程 Bre □ □ □ □   |
| ) 建立和调试工程<br>) Qui 〇 唐 Re (M)= Var (<br>② New project<br>③ Import project(s)<br>副 Build all projects [Debug]                                                                    | ● Bre 📴 Out 🗆 🗖   |
| <ul> <li>) 建立和调试工程</li> <li>Qui 2  Re (*)= Var </li> <li>New project</li> <li>Import project(s)</li> <li>Build all projects [Debug]</li> <li>Suild 'USBCCID' [Debug]</li> </ul> | Out □ E           |
| ) 建立和调试工程<br>U Qui 2                                                                                                    | ● Bre 号 Out □ E   |
| ) 建立和调试工程<br>U Qui X PRE (M)= Var<br>New project<br>Import project(s)<br>Build all projects [Debug]<br>Clean 'USBCCID' [Debug]                                                  | Out □ E           |

图 10 建立和调试工程

- (4) 插入 ACOS3 智能卡
- (5) LED 状态维护选择,直到卡移除
- (6) 察看如下输出

Tel:(0755)87240703 83285530 Fax:83240724

使用 LPCXpresso 开发的 USB CCID 类智能卡读卡器

Console & Problems Memory Red Trace Preview Search USBCCID Debug [C/C++ MCU Application] C:\Users\nxp41306\Documents\LPCXpresso\_4.C Smartcard demo Waiting for smart card insertion ... Card inserted

图 11 USB CCID 输出

## 7.3 智能卡读卡器作为 ACOS3 智能卡测试设备

- (1) 保持前面提到的系统设置
- (2) 在 "USBCCID/src/usbcfg.h" 中修改以下内容:

#define USB\_CCID

1

0

#### #define USB\_CCID

то

- (3) 保存工程,建立、调试工程。
- (4) 插入 ACOS3 智能卡
- (5) LED 状态指示 USART 激活
- (6) 查看如入输出。

Tel:(0755)87240703 83285530 Fax:83240724

#### 使用 LPCXpresso 开发的 USB CCID 类智能卡读卡器

📮 Console 🛛 🔪 Problems 📋 Memory 📒 Red Trace Preview 🔗 Search USBCCID Debug [C/C++ MCU Application] C:\Users\nxp41306\Documents\LPCXpresso\_4.0.5\_1 Smartcard demo Waiting for ACOS3 card insertion ... Resetting smart card ... ATR: 3b be 11 00 00 41 01 38 00 00 00 00 00 00 00 00 01 90 00 TS = 0x3bT0 = 0xbeTA0 = 0x11TB0 = 0x00TD0 = 0x00HistoricalBytes: 41 01 38 00 00 00 00 00 00 00 00 01 90 00 Transmission protocol: TO Display ACOS3 card parameters ... 3.8 Revision: OptionRegister: 0x0 SecurityOptionRegister: 0x0 N OF FILE: 0x0 PersonalizationFile: 0x00 0x00 0x00 0x00 0x00 Lifecycle State: Manufacturing State Card serial number: 35 33 d7 0f 3e e5 09 c4 Card EEPROM size: 32k bytes Card revision: 41 43 4f 53 03 01 16 20 41 43 4f 53 03 01 16 20 Card revision: Selecting the MCU-ID file ... Record 0: 0x35 0x33 0xd7 0xf 0x3e 0xe5 0x9 0xc4 Record 1: 0x41 0x43 0x4f 0x53 0x3 0x1 0x16 0x20

图 12

## 8. 结论

USB CCID 智能卡读卡器工程演示了 LPCXpresso LPC11U14 有效利用 USART、ISO 7816 协议的功能,成功实现了 USB CCID 类演示设备。

更进一步,示例设备可以作为独立智能卡读写器应用于商业产品。扩展智能卡插座就能 读各种形式的智能卡,如 SIM 卡、micro SIM 卡。